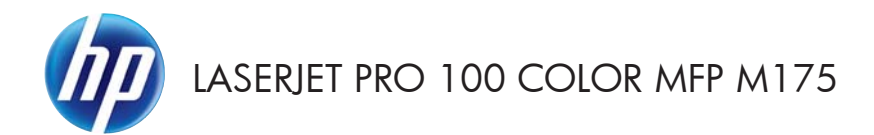

# Hızlı Başvuru Kılavuzu

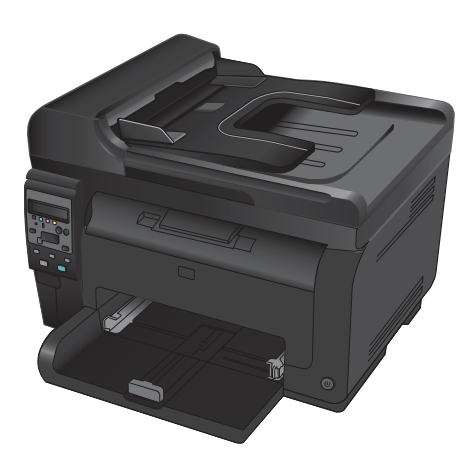

### HP Smart Install yüklemesi

Bu ürün, Windows işletim sistemleri için HP Smart Install yükleme yazılımını içerir. Bu yazılım USB, ağ veya kablosuz bağlantıları yüklemek için USB kablosunu kullanır.

- 1. Ürünle birlikte gelen USB kablosunu bilgisayara ve ürüne bağlayın.
- 2. Ekrandaki yönergeleri izleyin. USB kablosunu yalnızca istendiğinde çıkarın.

HP Smart Install programının başlatılması birkaç dakika sürebilir.

NOT: Yükleme programı otomatik olarak başlamazsa, Otomatik Kullan özelliği bilgisayarda devre dışı bırakılmış olabilir. Windows Gezgini'nde, bilgisayara göz atın ve sonra yükleme programını çalıştırmak üzere HP Smart Install sürücüsünü çift tıklatırı.

#### HP Web Hizmetleri

Ürün kontrol panelinden HP Web Hizmetleri'ni etkinleştirin veya devre dışı bırakın.

- 1. Ayar 🔧 düğmesine basın.
- Ok düğmelerini kullanarak HP Web Hizmetleri menüsünü seçin ve sonra Tamam düğmesine basın.
- Ok düğmelerini kullanarak Bilgi Sayfası Yazdır öğesini seçin ve sonra Tamam düğmesine basın.
- HP Web Hizmetleri'ni etkinleştirmek veya kaldırmak için HP Web Hizmetleri Bilgi Sayfası'ndaki yönergeleri izleyin.

Ürün kontrol panelini kullanarak ürün e-posta adresini bulun.

- 1. Ayar 🔧 düğmesine basın.
- Ok düğmelerini kullanarak HP Web Hizmetleri menüsünü seçin ve sonra Tamam düğmesine basın.
- Ok düğmelerini kullanarak E-posta Adresini Göster öğesini seçin ve sonra Tamam düğmesine basın.

Daha fazla bilgi almak ve ilgili hüküm ve koşulları öğrenmek için HP ePrint Web sitesine gidin:

#### www.hp.com/go/ePrint

#### Yalnızca kablosuz modeller:

Daha fazla bilgi almak ve ilgili hüküm ve koşulları öğrenmek için HP kablosuz Web sitesine gidin:

www.hp.com/go/wirelessprinting

## Kopya kalitesini değiştirme

Aşağıdaki renk kalitesi ayarları kullanılabilir.

- Otomatik Seç: Kopyalama kalitesi sizin için önemli olmadığında bu ayarı kullanın. Bu, varsayılan ayardır.
- **Karışık**: Metin ve grafik karşımı içeren belgeler için bu ayarı kullanın.
- Metin: Ağırlıklı olarak metin içeren belgeler için bu ayarı kullanın.
- **Resim**: Ağırlıklı olarak grafik içeren belgeler için bu ayarı kullanın.
- 1. Belgeyi tarayıcı camına veya belge besleyiciye yerleştirin.

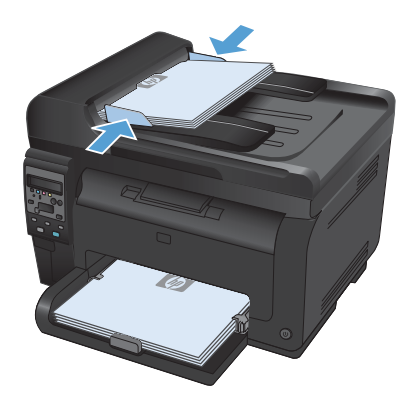

- Kontrol panelinde Kopyalama Menüsü düğmesine basın.
- Ok düğmelerini kullanarak Optimal Hale Getir menüsünü seçin ve sonra Tamam düğmesine basın.
- Ok düğmelerini kullanarak doğru öğeyi seçin ve sonra Tamam düğmesine basın.
- Kopyalamayı başlatmak için**Siyah** veya Renk düğmesine basın.

### HP Tarama yazılımını kullanarak tarama (Windows)

- 1. Bilgisayarın masaüstünde, HP Tarama simgesini çift tıklatın.
- 2. Bir tarama kısayolu seçin ve gerekirse ayarları düzenleyin.
- 3. Tara'yı tıklatın.
- NOT: Diğer seçeneklere erişmek için **Gelişmiş Ayarlar**'ı tıklatın.

Özel bir ayar kümesi oluşturup kısayol listesine kaydetmek için Yeni Kısayol Oluştur'u tıklatın.

# Yazıcı kartuşlarını değiştirme

Yazıcı kartuşu tahmini kullanım ömrünün sonuna yaklaşıyorsa, kabul edilebilir düzeyde bir yazdırma kalitesi sağlamayana kadar bu yazıcı kartuşuyla yazdırmaya devam edebilirsiniz.

HP yazıcı kartuşu"çok az" düzeyine geldiğinde bu sarf malzemesiyle ilgili HP Premium Koruma Garantisi sona erer. HP sarf malzemesi çok düşük düzeydeyken devam etme modunda kullanıldığında baskıda veya kartuşta oluşan tüm bozukluklar, HP Yazıcı Kartuşu Garanti Bildirimi koşullarına göre sarf malzemesinin üretiminde kullanılan malzeme veya işçilikten kaynaklanan bozukluk olarak kabul edilmez.

 Bazı hata iletileri veya durum iletileri, ürünün yazıcı kartuşu taşıyıcısını otomatik olarak etkilenmiş kartuşa döndürmesine yol açar. Değiştirilmesi gereken yazıcı kartuşu doğru konumda değilse, yazıcı kartuşu taşıyıcısını değiştirmek istediğiniz kartuş rengine döndürmek için Kartuş () düğmesine basın.

> NOT: Kartuş (3) düğmesine basarken tüm kapakların kapalı olması gerekir. Ayrıca Kartuş (3) düğmesinin çalışması için görüntüleme tamburu takılmalıdır.

NOT: Yazıcı kartuşu kapağını açmadan önce **Döndürülüyor** iletisi ile döndürme seslerinin durmasını bekleyin.

2. Baskı kartuşu kapağını açın.

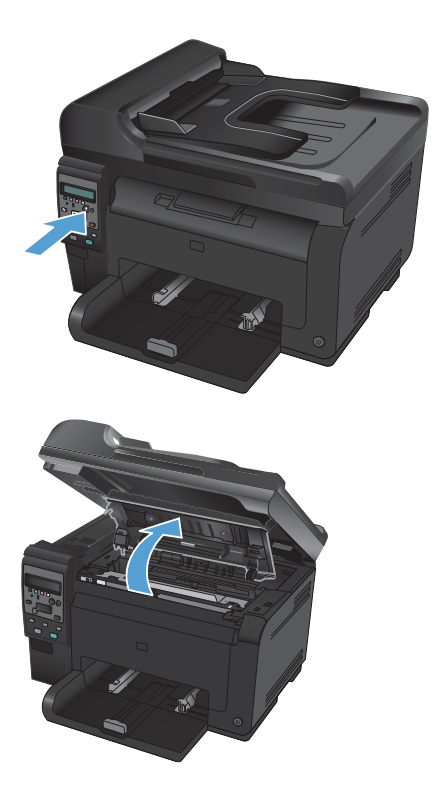

 Eski yazıcı kartuşunu ortadaki tutamacından tutup çıkarın.

 Yeni baskı kartuşunu paketten çıkarın. Kullanılmış baskı kartuşunu geri dönüşüm için torbaya ve kutuya yerleştirin.

> DİKKAT: Baskı kartuşunun zarar görmesini engellemek için, baskı kartuşunu her iki ucundan tutun. Baskı kartuşundaki silindire dokunmayın.

- Baskı kartuşunu her iki tarafından tutun ve tonerin kartuşun içinde eşit olarak dağılması için baskı kartuşunu yavaşça sallayın.
- Yazıcı kartuşunu ortadaki tutamacından tutup koruyucu plastik bandını çıkarın.

NOT: Yazıcı kartuşu silindirine dokunmayın. Silindir üzerine bulaşan parmak izleri, yazdırma kalitesi sorunlarına neden olabilir.

 Koruyucu bandı yazıcı kartuşundan çıkarın. Geri dönüştürmeye göndermek için bandı yazıcı kartuşu kutusuna koyun.

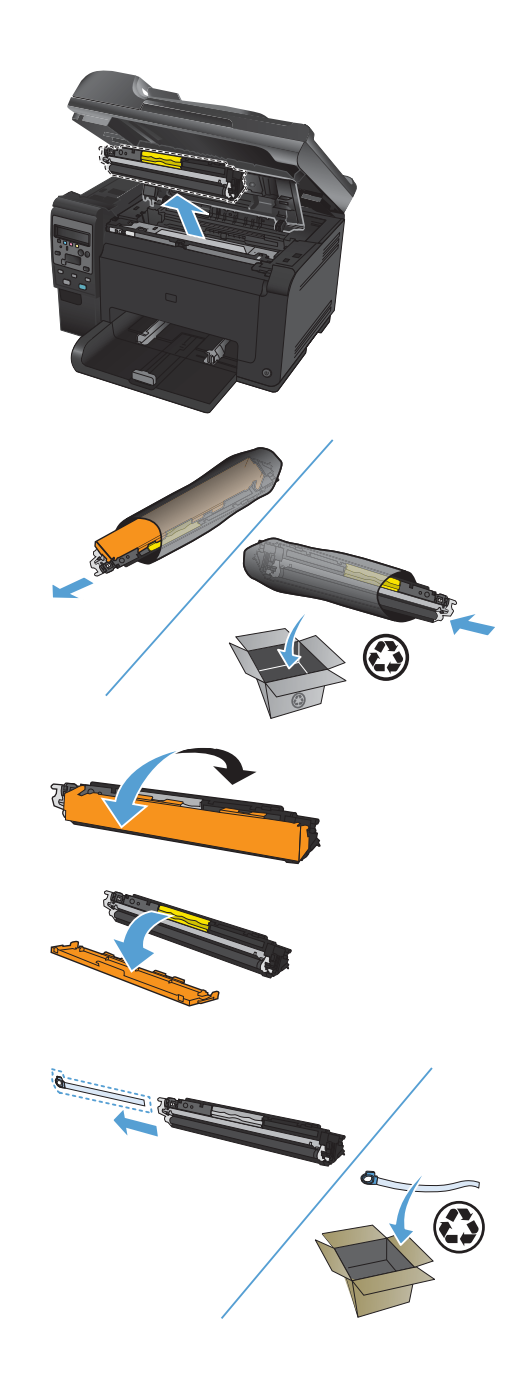

 Yazıcı kartuşunu ortadaki tutamacından tutup ürüne yerleştirin.

> NOT: Baskı kartuşu renginin döndürme dolabı konumuyla eşleştiğinden emin olmak için baskı kartuşunun üstündeki renk etiketi ile döndürme dolabı yuvasındaki renk etiketini karşılaştırın.

**DİKKAT:** Giysilerinize toner bulaşacak olursa, giysinizi kuru bir bezle silip soğuk suyla yıkayın. Sıcak su, tonerin kumaşa işlemesine neden olur.

9. Baskı kartuşunun kapağını kapatın.

NOT: Yazıcı kartuşu kapağını kapattıktan sonra kontrol paneli, **Kalibrasyon** yapılıyor... iletisini gösterir. Ürünün kalibre edilmesi için birkaç dakika bekleyin.

NOT: Başka baskı kartuşu daha değiştiriyorsanız sonraki baskı kartuşunun Kartuş 🎲 düğmesine basmadan önce baskı kartuşu kapağını kapamalısınız.

İkinci yazıcı kartuşunu takarken ürünün kalibre edilmesini beklemenize gerek yoktur. Bunun yerine taşıyıcıyı konumuna döndürmek için Kartuş 🎲 düğmesine basın. Yazıcı kartuşlarını yerleştirmenizin ardından ürün kalibre edilir.

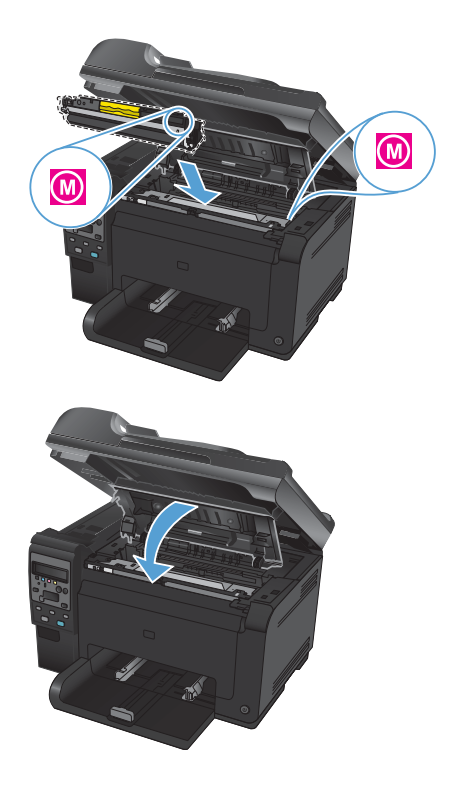

NOT: Yazdırırken <Renk> Yuvasında Yanlış Kartuş durum uyarı iletisini alırsanız, yuva için doğru baskı kartuşunu belirlemek için baskı kartuşunu bulunduğu yuvadan çıkarın ve baskı kartuşu üzerindeki renk etiketini yuvadaki renk etiketiyle karsılastırın.

8

# Tarayıcı camında kir veya leke olup olmadığını kontrol etme

Zamanla tarayıcı camında ve beyaz plastik arkalıkta toz ve kir birikebilir ve bu durum performansı etkileyebilir. Tarayıcı camını ve beyaz plastik arkalığı temizlemek için aşağıdaki yordamı kullanın.

 Aygıtı kapatmak için açma/kapama düğmesini kullanın ve ardından elektrik kablosunu elektrik prizinden çıkarın.

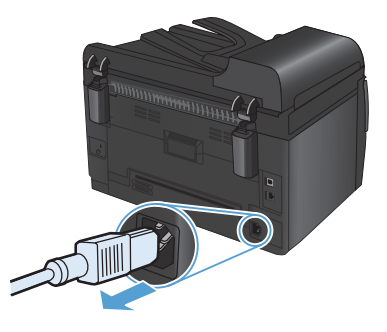

- 2. Tarayıcı kapağını açın.
- Tarayıcı camını, belge besleyiciyi ve beyaz plastik desteğini aşındırıcı olmayan cam temizleyici ile ıslatılmış yumuşak bir bez veya süngerle temizleyin.

DİKKAT: Ürünün herhangi bir parçası üzerinde aşındırıcı madde, aseton, benzen, amonyak, etil alkol veya karbon tetraklorür kullanmayın; bu maddeler ürüne zarar verebilir. Doğrudan camın veya şaryonun üstüne sıvı bir şey koymayın. İçine sızarak ürüne hasar verebilir.

- Leke olmaması için camı ve beyaz plastiği güderi veya selüloz bir süngerle kurulayın.
- Aygıtı prize bağlayın ve güç düğmesinden açın.

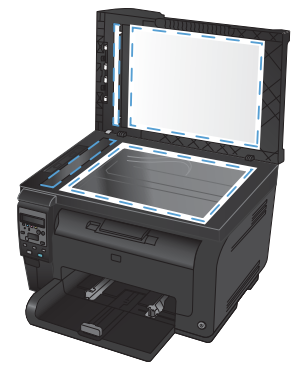

## Kağıt kullanımını öğrenme

Bu ürün bu kullanım kılavuzunda yer alan yönergelere uygun olan çeşitli kağıtları ve yazdırma ortamlarını destekler. Bu yönergelere uymayan kağıtlar veya yazdırma ortamları baskı kalitesinin azalmasına, sıkışmaların çoğalmasına ve ürünün erken yıpranmasına neden olabilir.

En iyi sonuçları almak için, sadece lazer yazıcılar için veya çok amaçlı kullanıma yönelik HP markalı kağıtları ve baskı ortamlarını kullanın. Mürekkep püskürtmeli yazıcılar için üretilen kağıtları veya baskı ortamlarını kullanmayın. HP kalitelerini denetleyemediği için Hewlett-Packard Company başka marka kağıtların kullanılmasını önermemektedir.

Kağıdın bu kullanıcı kılavuzunda belirtilen tüm yönergelere uygun olup yine de tatmin edici sonuç vermemesi olasıdır. Bunun nedeni, hatalı kullanım, ortamdaki uygun olmayan sıcaklık ve/veya nem düzeyleri veya Hewlett-Packard'ın denetimi dışında olan başka etkenler olabilir.

DİKKAT: Hewlett-Packard'ın belirtimlerine uymayan kağıt veya yazdırma ortamlarının kullanılması, üründe onarım gerektiren sorunlara neden olabilir. Bu onarım, Hewlett-Packard garantisi veya servis anlaşmaları kapsamına girmez.

#### Özel kağıt yönergeleri

Bu ürün özel ortamlara yazdırmayı destekler. Memnun edici sonuçlar almak için aşağıdaki yönergeleri kullanın. Özel kağıt veya baskı ortamı kullanırken, yazıcı sürücüsünde tür ve boyutu en iyi sonuçları alacak şekilde ayarladığınızdan emin olun.

DİKKAT: HP LaserJet ürünleri kuru toner parçacıklarını kağıdın en ince noktalarına sabitlemek için füzer kullanır. HP lazer kağıdı bu aşırı sıcaklığa dayanacak şekilde tasarlanmıştır. İnkjet kağıdı kullanmak ürüne zarar verebilir.

| Ortam türü | Yapılması Gerekenler                                                                                                    | Yapılmaması Gerekenler                                                                                                    |  |  |  |
|------------|----------------------------------------------------------------------------------------------------|----------------------------------------------------------------------------------------------------|--|--|--|
| Zarflar    | <ul> <li>Zarfları düz şekilde<br/>saklayın.</li> <li>Zarfları birleşme kenarları<br/>zarfın köşesine kadar<br/>uzanır şekilde kullanın.</li> <li>Lazer yazıcılarda kullanımı<br/>onaylanmış, üzerinde<br/>soyulan koruyucusu olan<br/>yapışkanlı şeritleri kullanın.</li> </ul> | <ul> <li>Kırışmış, sıyrılmış, birbirine<br/>yapışmış veya bir şekilde<br/>zarar görmüş zarfları<br/>kullanmayın.</li> <li>Ataç, kıskaç, pencere veya<br/>kaplaması olan zarfları<br/>kullanmayın.</li> <li>Kendiliğinden yapışan<br/>yapıştırıcıları veya sentetik<br/>malzemeleri kullanmayın.</li> </ul> |  |  |  |

| Ortam türü                          | Yapılması Gerekenler                                                                                                    | Yapılmaması Gerekenler                                                                                                    |  |  |  |
|-------------------------------------|----------------------------------------------------------------------------------------------------|----------------------------------------------------------------------------------------------------|--|--|--|
| Etiketler                           | <ul> <li>Yalnızca etiketler arasında<br/>açık alanı olmayan etiketleri<br/>kullanın.</li> </ul>                                                              | <ul> <li>Kırışık veya kabartmalı ya<br/>da zarar görmüş etiketleri<br/>kullanmayın.</li> </ul>                                                                        |  |  |  |
|                                     | • Düz duran etiketler kullanın.                                                                                                    | Etiketlerin yalnızca belirli     yapraklarını yazdırmayın                                                                                                    |  |  |  |
|                                     | <ul> <li>Yalnızca dolu etiket<br/>yapraklarını kullanın.</li> </ul>                                                                                          | ) ap. ana ) az an                                                                                                    |  |  |  |
| Asetatlar                           | <ul> <li>Yalnızca renkli lazer<br/>yazıcılarda kullanımı<br/>onaylanmış asetatları<br/>kullanın.</li> </ul>                                                  | <ul> <li>Lazer yazıcılarda kullanımı<br/>onaylanmayan asetat<br/>yazdırma ortamlarını<br/>kullanmayın.</li> </ul>                                                     |  |  |  |
|                                     | <ul> <li>Üründen çıkardıktan sonra<br/>asetatları düz bir yere<br/>koyun.</li> </ul>                                                                         |                                                                                                    |  |  |  |
| Antetli kağıtlar veya hazır formlar | <ul> <li>Yalnızca lazer yazıcılarda<br/>kullanımı onaylanan antetli<br/>kağıtları veya formları<br/>kullanın.</li> </ul>                                     | <ul> <li>Kabarık veya metalik antetli<br/>kağıt kullanmayın.</li> </ul>                                                                                               |  |  |  |
| Ağır kağıt                          | <ul> <li>Yalnızca lazer yazıcılarda<br/>kullanımı onaylanan ve bu<br/>ürünün ağırlık belirtimlerine<br/>uygun ağırlıktaki kağıtları<br/>kullanın.</li> </ul> | <ul> <li>Bu üründe kullanımı<br/>onaylanan HP kağıdı<br/>olmadığı sürece bu ürün için<br/>önerilen ortam özelliğinden<br/>daha ağır kağıt<br/>kullanmayın.</li> </ul> |  |  |  |
| Parlak veya kaplamalı kağıt         | <ul> <li>Yalnızca lazer yazıcılarda<br/>kullanımı onaylanan parlak<br/>veya kaplamalı kağıtları<br/>kullanın.</li> </ul>                                     | <ul> <li>Mürekkep püskürtmeli<br/>ürünlerde kullanılmak için<br/>tasarlanan parlak veya<br/>kaplamalı kağıtları<br/>kullanmayın.</li> </ul>                           |  |  |  |

### Renk ayarlama

Yazıcı sürücüsündeki **Renk** sekmesinde bulunan ayarları değiştirerek rengi yönetin.

#### Baskı işinin renk temasını değiştirme

- 1. Yazılım programının Dosya menüsünde Yazdır'ı tıklatın.
- 2. Özellikler'i veya Tercihler'i tıklatın.
- 3. Renkli sekmesini tıklatın.
- 4. Renk Temaları açılan listesinden bir renk teması seçin.

| Perk Seyerekkei       Otomaik         © Diomaik       Elie         G Bi Tonlamah Yazdr       Image: Contemportant of the second second se | ielişmiş                     | Yazdırma Kısayol                                                                                                    | an Kağıt/Kalite | Etkiler Son İşle | m Renkli | Servisler |          |        |  |
|----------------------------------------------------------------------------------------------------|------------------------------|----------------------------------------------------------------------------------------------------|-----------------|------------------|----------|-----------|----------|--------|--|
| Rerk Temalan           RGB rengi:           Varavykan (IRGB)           Varavykan (IRGB)           Construction (IRGB)           Construction (IRGB)           Construction (IRGB)           Varavykan (IRGB)           Construction (IRGB)           Varavykan (IRGB)           Construction (IRGB)           Yok           Ozel profil                                                                                                    | Reni<br>© I                  | : Seçenekleri<br>Dtomatik<br>:I ile<br>àri Tonlamalı Yazdı                                                               | Ayarlar         |                  |          |           |          |        |  |
| Verzoven (FIGE)<br>Forogia (FIGE)<br>Forogia (FIGE)<br>Cont (FIGE)<br>Vak.<br>Uzel poti                                                                                                    | - Reni<br>RG                 | < Temalan<br>B rengi:<br>reaulan ( <bgb)< td=""><td></td><td>-</td><td></td><td></td><td></td><td></td><td></td></bgb)<> |                 | -                |          |           |          |        |  |
|                                                                                                    | Fol<br>Fol<br>Ca<br>Yo<br>Ûz | saylan (sRGB)<br>oğraf (sRGB)<br>oğraf (Adobe RGB<br>nlı (sRGB)<br>k<br>el profil                                        | 1998)           |                  | _        |           |          |        |  |
| Hakkinda Yardii                                                                                                    |                              |                                                                                                    |                 |                  | -        |           | Hakkında | Yardım |  |

- Varsayılan (sRGB). Bu tema ürünü RGB verilerini ayarlanmamış aygıt modunda yazdıracak biçimde ayarlar. Bu temayı kullanırken, doğru işlenmesi için rengi yazılım programında veya işletim sisteminde yönetin.
- **Canlı (sRGB)**: Ürün, ara tonlarda renk doygunluğunu artırır. İş grafikleri yazdırırken bu temayı kullanın.
- Fotoğraf (sRGB): Ürün, RGB rengini dijital mini laboratuar kullanarak basılmış bir fotoğraf gibi görüntüler. Ürün daha koyu ve daha doygun renkleri Varsayılan (sRBG) temasından farklı olarak işler. İş grafikleri bastırmak için bu ayarı kullanın.

- Fotoğraf (Adobe RGB 1998): sRGB yerine AdobeRGB renk alanını kullanan dijital fotoğraflar bastırmak için bu temayı kullanın. Bu temayı kullanırken yazılım programında renk yönetimini kapatın.
- Yok: Renk teması kullanılmaz.

#### Renk seçeneklerini değiştirme

Geçerli baskı işinin renk seçeneği ayarlarını yazıcı sürücüsünün renk sekmesinden değiştirin.

- 1. Yazılım programının **Dosya** menüsünde **Yazdır**'ı tıklatın.
- 2. Özellikler'i veya Tercihler'i tıklatın.
- 3. Renkli sekmesini tıklatın.
- 4. Otomatik veya El ile ayarını tıklatın.
  - Otomatik ayarı: Çoğu renkli baskı işi için bu ayarı seçin.
  - El ile ayarı: Renk ayarlarını diğer ayarlardan bağımsız ayarlamak için bu ayarı seçin.
    - NOT: Renk ayarlarını elle değiştirmek çıkışı etkileyebilir. HP, bu ayarları yalnızca renkli grafik uzmanlarının değiştirmesini önerir.

| elişmiş 🛛 Yazdırma Kısayı                       | olları Kağıt/Kalite | Etkiler S | ion İşlem | Renkli | Servisler |          |        |  |
|-------------------------------------------------|---------------------|-----------|-----------|--------|-----------|----------|--------|--|
| Renk Seçenekleri<br>Otomatik                    | åuarlar.            |           |           |        |           | E        | ]      |  |
| Gri Tonlamali Yaz                               | dr                  |           |           |        |           | 1        | ]      |  |
|                                                 |                     |           |           |        |           |          |        |  |
|                                                 |                     |           |           |        |           |          |        |  |
| Renk Temaları<br>RGB rengi:                     |                     |           |           |        |           |          |        |  |
| Renk Temalan<br>RGB rengi:<br>Varsayılan (sRGB) |                     | •         |           |        |           |          |        |  |
| Renk Temalan<br>RGB rengi:<br>Varsayılan (sRGB) |                     | T         |           |        |           |          |        |  |
| Renk Temalan<br>RGB rengi:<br>Varsayılan (sRGB) |                     | •         |           |        |           | Hakkında | Yardım |  |

- 5. Renkli bir belgeyi siyah ve gri tonlarında yazdırmak için Gri Tonlamalı Yazdır seçeneğini tıklatın. Fotokopi çekme veya faks gönderme amaçlı renkli belgeler yazdırmak için bu seçeneği kullanın. Taslak kopyalar yazdırmak veya renkli tonerden tasarruf etmek için de bu seçeneği kullanabilirsiniz.
- 6. Tamam düğmesini tıklatın.

#### Elle ayarlanan renk seçenekleri

El ile renk ayarlama seçeneklerini kullanarak metin, grafik ve fotoğraflar için **Nötr Griler**, **Yarı Ton** ve **Kenar Denetimi** seçeneklerini belirleyin.

| Ayar açıklaması                                                                                                    |   | ar seçenekleri                                                                                                    |  |  |  |  |
|----------------------------------------------------------------------------------------------------|---|----------------------------------------------------------------------------------------------------|--|--|--|--|
| Kenar Denetimi                                                                                                    |   | <b>Kapalı</b> , hem ayırmayı, hem de uyumlu yarım<br>tonlamayı kapatır.                                                                                                    |  |  |  |  |
| Kenar Denetimi ayarı kenarların<br>işlenmesini belirler. Kenar denetiminin üç<br>bileşeni vardır: uyarlamalı yarı ton ve | • | <b>Açık</b> , ayırmayı minimum düzeyde tutan ayardır.<br>Uyarlamalı yarı ton açıktır.                                                                                                    |  |  |  |  |
| keskinliğini artırır. Yakalama özelliği, bitişik<br>nesnelerin kenarlarını hafifçe birbirinin                            | • | <b>Normal</b> , yakalamayı orta düzeye ayarlar.<br>Uyarlamalı yarı ton açıktır.                                                                                                    |  |  |  |  |
| üzerine bindirerek renk alanındaki yanlış<br>ayar etkisini azaltır.                                                      | • | <b>Maksimum</b> , en uç ayırma ayarıdır. Uyarlamalı yarı<br>ton açıktır.                                                                                                    |  |  |  |  |
| Yarım ton                                                                                                    | • | Pürüzsüz seçeneği, büyük, düz renkli dolgulu                                                                                                    |  |  |  |  |
| Yarım ton seçenekleri renk çıkışı netliğini ve çözünürlüğünü etkiler.                                                    |   | yazdırma alanları için daha iyi sonuç verir ve renk<br>derecelerini yumuşatarak fotoğrafları geliştirir. Tek<br>biçimli ve pürüzsüz alan dolguları önemli unsurlar<br>olduğunda, bu seçeneği kullanın.                                                |  |  |  |  |
|                                                                                                    |   | Ayrıntı seçeneği, çizgiler veya renkler arasında<br>keskin sınırlar gerektiren metin ve grafikler, şema veya<br>yoğun ayrıntı içeren görüntüler için kullanışlıdır.<br>Keskin kenarlar ve küçük ayrıntılar önemli olduğunda,<br>bu seçeneği kullanın. |  |  |  |  |
| Nötr Griler                                                                                                    | • | Yalnızca Siyah, yalnızca siyah toneri kullanarak                                                                                                    |  |  |  |  |
| Nötr Griler ayarı metin, grafik ve<br>fotoğraflarda kullanılan gri renkleri<br>oluşturma yöntemini belirler.             |   | norr renkier (griier ve siyah) uretir. Bu, ton tarki<br>içermeyen nötr renkler elde edilmesini garantiler. Bu<br>ayar, belgeler ve gri tonlamalı projeksiyon asetatları<br>için kullanılan en iyi ayardır.                                            |  |  |  |  |
|                                                                                                    | • | 4 Renk, dört toner renginin tümünü birleştirerek nötr<br>renkler (griler ve siyah) üretir. Bu yöntem, diğer<br>renklere daha yumuşak derece ve geçişler sağlar;<br>ayrıca en koyu siyahı üretir.                                                      |  |  |  |  |

#### Tablo 1 Elle avarlanan renk secenekleri

## Kağıt yolunu ürünün kontrol panelinden temizleme

- 1. Ayar 🔧 düğmesine basın.
- Ok düğmelerini kullanarak Servis menüsünü seçin ve sonra Tamam düğmesine basın.
- Ok düğmelerini kullanarak Temizleme Sayfası öğesini seçin ve sonra Tamam düğmesine basın.
- İstendiğinde düz letter veya A4 kağıt yerleştirin.
- 5. Onaylamak için yeniden Tamam düğmesine basın ve temizleme işlemini başlatın.

Ürüne yavaşça bir sayfa beslenir. İşlem tamamlandıktan sonra sayfayı atın.

# Windows ile her iki yüze el ile yazdırma (dupleks)

1. Giris tepsisine yüzü yukarı bakacak sekilde kağıt yerleştirin.

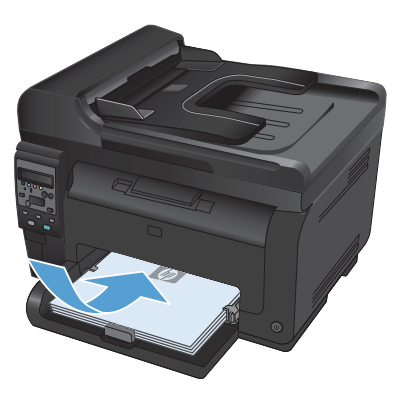

Düzen <u>G</u>örünüm

Farklı Kaydet...

Aralıktaki tüm sayfalar

Yazdr:

Seçenekler...

<u>D</u>osya

- 2. Yazılım programındaki Dosya menüsünde Yazdır'ı tiklatın.
- 3. Ürünü seçin ve ardından Özellikler veya Tercihler düğmesini tıklatın.

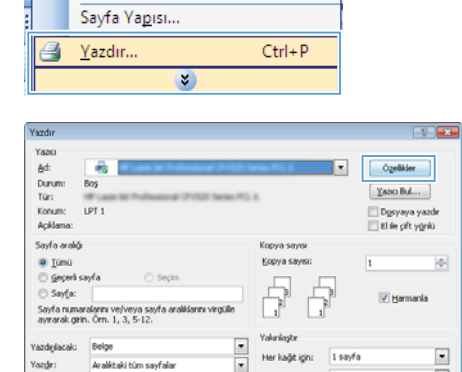

Sanfally yytu:

<u>E</u>kle Bio

•

Ölceklendirme Yok

Tamam İptal

4. Son İşlem sekmesini tıklatın.

 Her İki Yüze Yazdır (el ile) onay kutusunu seçin. İşin ilk yüzünü yazdırmak için Tamam düğmesini tıklatın.

 Yazdırılan yığını çıkış tepsisinden alın ve kağıt yönünü koruyarak, yazdırılan yüz alta gelecek şekilde giriş tepsisine yerleştirin.

Bilgisayarda, işin ikinci yüzünü yazdırmak için **Devam** düğmesini tıklatın. Üründeyse

Tamam düğmesine basın.

7.

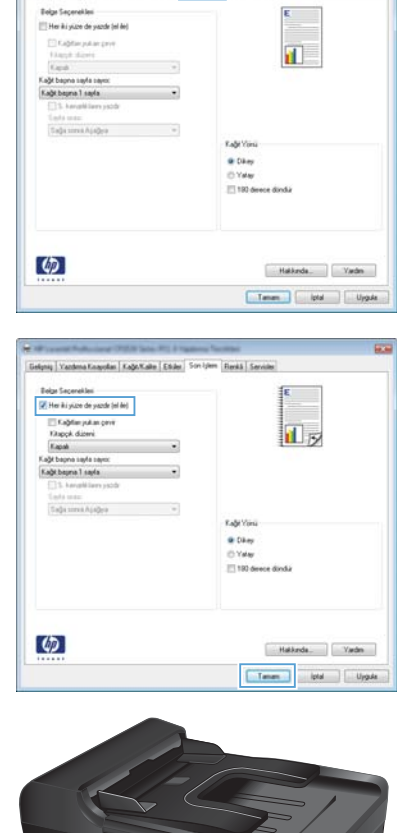

Gelgnig | Yantena Koayotan | Kağı Kalle | Eta | Son-İşlem | aralı | Sanole

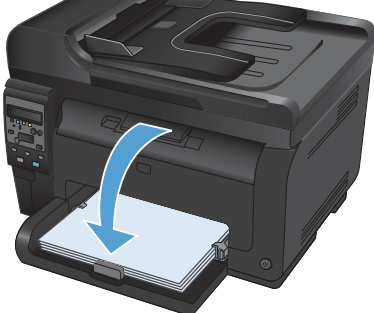

© 2011 Hewlett-Packard Development Company, L.P.

www.hp.com

Edition 1, 4/2011 Parça numarası: CE865-90960

Windows ®, Microsoft Corporation'ın ABD'de kayıtlı ticari markasıdır.

Telif hakkı yasalarının izin verdiği durumlar dışında, önceden yazılı izin alınmadan çoğaltılması, uyarlanması veya çevrilmesi yasaktır.

Burada yer alan bilgiler önceden haber verilmeden değiştirilebilir.

HP ürünleri ve servisleriyle ilgili garantiler, söz konusu ürün ve servislerle birlikte sunulan açık garanti bildirimlerinde belirtilmiştir. Buradaki hiçbir husus ek bir garanti oluşturacak şekilde yorumlanmamalıdır. HP, teknik veya yazım hatalarından ya da eksikliklerden sorumlu değildir.

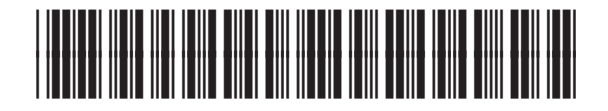

CE865-90960

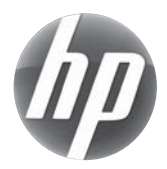